## Порядок регистрации новых пользователей в подсистеме «Личный кабинет»

Для регистрации в Личном кабинете Вам необходим номер лицевого счета, который можно найти на бланке счета-квитанции.

После прохождения процедуры регистрации пароль для входа в Личный кабинет направляется Вам в виде sms-сообщения.

Запишите полученный пароль и используйте его для доступа в Личный кабинет.

Для начала регистрации в Личном кабинете перейдите на главную страницу сайта управляющей компании и войдите в раздел «Личный кабинет»:

в разделе «Личный кабинет» выберите подраздел «Регистрация» и перейдите по ссылке:

| главная с                                                                                                    | компании                                | новости                                | ТАРИФЫ И УСЛУГИ                                    | нормативы                          | контакты                   | полезное                 | постановление                     | ₩731 ЛИЧНЫЙ КАБИНЕТ                      |
|----------------------------------------------------------------------------------------------------|-----------------------------------------|----------------------------------------|----------------------------------------------------|------------------------------------|----------------------------|--------------------------|-----------------------------------|------------------------------------------|
|                                                                                                    |                                         | Уваж                                   | саемые со                                          | обствен                            | ники и                     | нани                     | матели!                           |                                          |
| В связи с<br>раскрытия<br>информал                                                                                                    | вступлени<br>я информаці<br>(ня размеще | ем в силу<br>ии организ<br>на на сайте | приказа Минст<br>ациями, осущест<br>е «Реформа ЖКУ | роя России о<br>гвляющими до<br>С» | т 22 декабр<br>еятельность | я 2014 год<br>в сфере уп | ца № 882/пр «О<br>равления многок | б утверждении форм<br>зартирными домами» |
| Вы можете оплачивать услуги без очередей и в любое удобное для Вас время - через личный кабинет, для этого нужно<br>пройти регистрацию. |                                         |                                        |                                                    |                                    |                            |                          |                                   |                                          |
| Подробне                                                                                                    | e                                       |                                        |                                                    |                                    |                            |                          |                                   |                                          |
|                                                                                                    |                                         |                                        |                                                    |                                    |                            |                          |                                   |                                          |
| новости                                                                                                    | ТАРИФЫ І                                | и услуги                               | НОРМАТИВЫ                                          | КОНТАКТЫ                           | полезное                   | ПОСТАН                   | ОВЛЕНИЕ №731                      | ЛИЧНЫЙ КАБИНЕТ                           |
| Вход в личный кабинет<br>Попин<br>Логин обычно совпадает с номером лицевого счета<br>Забыли пароль?                                     |                                         |                                        |                                                    |                                    |                            |                          |                                   |                                          |
|                                                                                                    |                                         |                                        |                                                    |                                    |                            |                          |                                   |                                          |

В «Заявке на регистрацию» заполняем обязательные поля:

Данные поля «**ФИО**» требуются для идентификации ответственного квартиросъемщика.

Данные поля «<u>Номер лицевого счета</u>» позволяет сопоставить данные системы начислений и учета показаний приборов учета.

Данные поля «Номер мобильного телефона» позволит Вам получить код доступа в личный кабинет при регистрации и восстановить пароль, в случае его утери.

Данные поля «<u>Адрес электронной</u> <u>почты</u>» необходим для взаимодействия с администрацией управляющей компании.

Данные поля «Пароль» обеспечит конфиденциальность Вашего доступа.

| ФИО                           | Иванов Иван Иванович                     |  |  |
|-------------------------------|------------------------------------------|--|--|
| Номер лицевого счета          | 123456789                                |  |  |
|                               | например, 1000123456                     |  |  |
| Номер мобильного телефона     | 8-123-456-7896                           |  |  |
| На данный номер вам будет нап | равлен код для подтверждения регистрации |  |  |
| Адрес электронной почты       | 123456789@mail.ru                        |  |  |
| Пароль<br>Пароль (повторно)   |                                          |  |  |

### ВАЖНО:

Указанный при регистрации пароль необходимо запомнить или записать, т.к. в дальнейшем он понадобится для доступа в Личный кабинет.

После ввода контактной информации система предлагает ввести данные с картинки, расположенной ниже формы регистрации.

Данное поле призвано защитить Ваш личный кабинет от различных автоматических программ, которые заходят на сайт под видом владельца ЛК.

| ABERDEFN           | JEFFERSON | 0₹0 | CROCAPTCHA" |
|--------------------|-----------|-----|-------------|
| aberdeen jefferson |           |     |             |

### ВАЖНО:

Если картинка не отображается, то необходимо перейти по **ссылке**, расположенной под полем с картинкой. При этом форма обновится, и обновленная картинка появится на экране.

# Далее необходимо ознакомиться с «Положением о конфиденциальности» и поставить «галку» в поле «Настоящее положение принимаю»

| Положение о конфиденциальн                                                                                        | юсти                                                                                                    |   |
|----------------------------------------------------------------------------------------------------|----------------------------------------------------------------------------------------------------|---|
| Компания ООО "<br>27 июля 2006 г. N 152-ФЗ,<br>данных зарегистрированных<br>персональные данные будут             | ", в соответствии с Федеральным законом Российской Федерации от<br>заботится о защите и обеспечении конфиденциальности персональных<br>пользователей. Обязательно прочтите информацию о том, как Ваши<br>обрабатываться и использоваться. |   |
| Под персональными данными,<br>июля 2006 г. № 152-ФЗ, в н<br>информация относящаяся с<br>Иастоящее положение прини | в соответствии с Федеральным законом Российской Федерации от 27<br>астоящем Положении о конфиденциальности понимается, любая<br>определениемых или определяемому на основании такой информации<br>маю                                     | • |

и только тогда функциональная кнопка «Отправить заявку» станет активной.

После нажатия на кнопку «Отправить заявку» система отправляет Ваши данные для проверки и информирует Вас об этом:

Дополнительно появляется информационное окно:

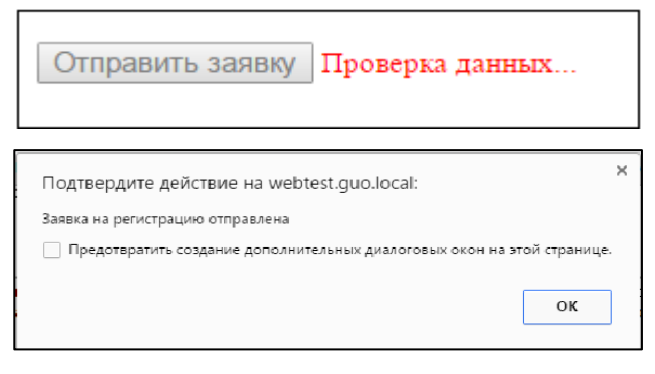

### важно:

Обращаем Ваше внимание то, что обработка Вашей заявки займёт некоторое время.

| Заявка на регистраци                                                                                       | ю может обрабатываться               | от нескольких минут до трех суток.                                                                                                    |
|----------------------------------------------------------------------------------------------------|--------------------------------------|----------------------------------------------------------------------------------------------------|
| По завершению проверки данн<br>направляет Вам на мобильный телефо<br>при регистрации, sms с кодом подтвер: | ых система<br>н, указанный<br>ждения | ООМОVOY<br>Получено: Мегафон<br>7256 Отправитель:<br>ООМОVOY                                                                                                    |
|                                                                                                    |                                      | 29/09/2016 15:01:25                                                                                                    |
| Полученный в SMS-сообщении код<br>ввести на страничке регистрации личн<br>в соответствующее поле:          | необходимо<br>ого кабинета           | осщиальное, информация о начиолениях за услуги, а также другая информация.<br>Настоящее Положение принениию к обработке Вашки Персональнах данных на нашен сайте.<br>Обработия Персональных данных при регистрации на сайте<br>При регистрации на нашен сайте, на собирает Персональные данные, включающие и<br>резисиих, исто техто, прос, одна сарте самации. Толобенания Ваши пом парилетолным аконологиеми и<br>2012готивние им. Персональные панима полобенания Ваши пом парилетолным аконологиеми.<br>Код полтверждения<br>Защих на регистрацию может обрабятаванся от нескольных минут до трех суток. |

На данном этапе регистрация считается завершенной и предоставляет жителю возможность пользоваться сервисами «Личного кабинета».